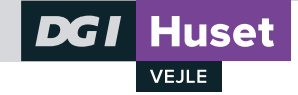

## 1. Log ind på FlexyFitness

Har du glemt din kode, klikker du på "Glemt kode og følger vejledningen.

## 5

| FlexyFitness Login                     |                                |
|----------------------------------------|--------------------------------|
| Brugernavn: (f.eks. e-mail)            | Som brugernavn kan du enten    |
| xxxxx@xxxxxx.dk                        | anvende din e-mailadresse, dit |
| Adgangskode:                           | telefonnr. eller dit kundenr.  |
| ••••                                   |                                |
| 🗌 Husk mig                             |                                |
| Dansk V                                |                                |
| Køb medlemsskab Glemt kode? Login      |                                |
| Du kan også logge på med: 🚺 Log in     |                                |
| © 2021 fitness.flexybox.com – FlexyBox |                                |

2. Klik på fanen "Medlemsoplysninger" Den ligger i den øverste grå bar.

| ightarrow $ ightarrow$ $ ightarrow$ $ ig$ | ess.flexybox.com/dgivejle?lang=da                                                                                                    |
|----------------------------------------------------------------------------------------------------|----------------------------------------------------------------------------------------------------|
|                                                                                                    | Forside 1. Hold i sale 2. Hold i svømmehal 3. Behandling 4. Badminton Medlemsoplysninger                                                                                                    |
| Dansk 🔻                                                                                                    |                                                                                                    |
| Nyheder                                                                                                    | Kære gæster                                                                                                    |
| eskeder                                                                                                    | DGI Huset Vejle er lukket ned ital redag den 11. december ki 15.00<br>DGI Huset Vejle stod før december-tvangslukningen i en særdeles vanskelig økonomisk situation.<br>Det er ingen hemmelighed, at et 2020 præget af mange aflysninger og tvangslukningen i foråret har gjort, at økonomien længe har været under pres. Med december-nedlukr |
| line bookinger                                                                                                    | Da vi var tvangslukket i 3 måneder i foråret satte vi alle medlemskaber i bero. Det synes vi var den rigtige beslutning i forhold til alle vore trofaste og elskede gæster, og det fi<br>fordi lukkeperioden blev så lang, som tilfældet var.                                                                                                  |
| .og af                                                                                                    | Den nuværende lukning må formodes at være af kortere varighed.<br>Som en selvejende non-profit organisation uden sikkerhedsnet har 2020 været et udfordrende år for vort elskede hus.<br>Vi beder i det bys inderligt om vorse græsters onskelning til at vi denna gang ikke sætter medlemskaber i bero                                        |
|                                                                                                    |                                                                                                    |

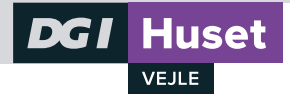

3. Opdatér adresse, mail og telefonnummer Gennemse at alt er korrekt, ret hvis nødvendigt.

| Dansk ▼     Medlemsoplysninger   Medlemsnummer   Dette felt kan der ikke rettes i   Navn   Dette felt kan der ikke rettes i   Adresse   Motionsstræde 10   Postnummer   7100   By   Vejle   E-mail   motionistægmail.com   Telefon   12121212           Modtag nyhedsbreve og andre generelle informationer   Nuværende kodeord   Nyt kodeord   Gentag nyt kodeord                                                                                                    |                |          | Forside     | 1. Hold i sale        | 2. Hold i svømmeha  | l 3. Behandling                                | 4. Badminton                        | Medlemsoplysninger |  |
|----------------------------------------------------------------------------------------------------|----------------|----------|-------------|-----------------------|---------------------|------------------------------------------------|-------------------------------------|--------------------|--|
| Medlemsoplysninger   Medlemsnummer   Dette felt kan der ikke rettes i   Navn   Dette felt kan der ikke rettes i   Adresse   Motionsstræde 10   Postnummer   7100   By   Vejle   E-mail   motionist@gmail.com   Telefon   12121212 <ul> <li>Modtag nyhedsbreve og andre generelle informationer</li> </ul> Kodeord   Nuværende kodeord   Nyt kodeord   Gentag nyt kodeord                                                                                                    | Dansk ▼        |          |             |                       |                     |                                                |                                     |                    |  |
| Medlemsnummer Dette felt kan der ikke rettes i   Navn Dette felt kan der ikke rettes i   Adresse Motionsstræde 10   Postnummer 7100   By Vejle   E-mail motionist@gmail.com   Telefon 12121212   Image: Modtag nyhedsbreve og andre generelle informationer   Nuværende kodeord   Nuværende kodeord   Nuværende kodeord   Ottek kodeord                                                                                                    | Medlemsoplys   | ninger — |             |                       |                     |                                                |                                     |                    |  |
| Navn Dette felt kan der ikke rettes i   Adresse Motionsstræde 10   Postnummer 7100   By Vejle   E-mail motionist@gmail.com   Telefon 12121212   Image: Comparison of the strength of the strength | Medlemsnumme   | er Dette | felt kan d  | er ikke rettes i      |                     |                                                |                                     | ]                  |  |
| Adresse Motionsstræde 10   Postnummer 7100   By Vejle   E-mail  Telefon  12121212   Modtag nyhedsbreve og andre generelle informationer  Kodeord  Nuværende kodeord  Nuværende kodeord  Gentag nyt kodeord                                                                                                    | Navn           | Dette    | felt kan d  | er ikke rettes i      | •                   | Er der en fejl i dit n<br>rettes i receptioner | iavn, kan dette<br>n i åbningstiden |                    |  |
| Postnummer 7100 By Vejle   E-mail motionist@gmail.com   Telefon 12121212   Image: Modtag nyhedsbreve og andre generelle informationer Det blå "hak" betyder, at vi må skrive til dig.     Kodeord   Nuværende kodeord   Nuværende kodeord   Gentag nyt kodeord                                                                                                    | Adresse        | Motior   | nsstræde    | 10                    |                     |                                                | getaen                              |                    |  |
| E-mail motionist@gmail.com Telefon 12121212   Modtag nyhedsbreve og andre generelle informationer - Det blå "hak" betyder, at vi må skrive til dig.  Kodeord Nuværende kodeord Nuværende kodeord Gentag nyt kodeord                                                                                                    | Postnummer     | 7100     | Ву          | Vejle                 |                     |                                                |                                     |                    |  |
| Telefon 12121212   Modtag nyhedsbreve og andre generelle informationer   Det blå "hak" betyder, at vi må skrive til dig.   Kodeord   Nuværende kodeord   Nyt kodeord   Gentag nyt kodeord                                                                                                    | E-mail         | motior   | nist@gmai   | il.com                |                     |                                                |                                     |                    |  |
| ✓ Modtag nyhedsbreve og andre generelle informationer ✓ Det blå "hαk" betyder, at vi må skrive til dig.          Kodeord         Nuværende kodeord         Nyt kodeord         Gentag nyt kodeord                                                                                                    | Telefon        | 121212   | 12          |                       |                     |                                                |                                     | 1                  |  |
| Kodeord       Nuværende kodeord       Nyt kodeord       Gentag nyt kodeord                                                                                                    |                | 🗹 Mod    | tag nyhedst | breve og andre genere | lle informationer • | Det blå "hak" bety<br>skrive til dig.          | der, at vi må                       |                    |  |
| Nuværende kodeord       Nyt kodeord       Gentag nyt kodeord                                                                                                    | Kodeord        |          |             |                       |                     |                                                |                                     | -                  |  |
| Nyt kodeord Gentag nyt kodeord                                                                                                    | Nuværende kod  | eord     |             |                       |                     |                                                |                                     |                    |  |
| Gentag nyt kodeord                                                                                                    | Nyt kodeord    |          |             |                       |                     |                                                |                                     |                    |  |
|                                                                                                    | Gentag nyt kod | eord     |             |                       |                     |                                                |                                     |                    |  |
|                                                                                                    |                |          | Gem o       | plysninger            |                     |                                                |                                     |                    |  |
| Gem oplysninger                                                                                                    |                |          |             |                       |                     |                                                |                                     |                    |  |
| Gem oplysninger                                                                                                    |                |          |             |                       |                     |                                                |                                     |                    |  |

4. Afslut med "Gem oplysninger" og luk vinduet

Du skal klikke på "Gem oplysninger" selvom du ikke har rettet noget, så får vi besked om, at alt er i orden.

| Kodeord         |         |            |   |  |
|-----------------|---------|------------|---|--|
| luværende kode  | eord    |            |   |  |
| Nyt kodeord     |         |            |   |  |
| Gentag nyt kode | ord     |            |   |  |
|                 |         |            |   |  |
|                 | Game    | physpinger |   |  |
|                 | Genro   | prysninger |   |  |
| Medlemskaber    | r       |            | ] |  |
| Kontrakt        | Periode |            |   |  |
|                 |         |            |   |  |
|                 |         |            |   |  |
|                 |         |            |   |  |
|                 |         |            |   |  |
|                 |         |            |   |  |
|                 |         |            |   |  |
|                 |         |            |   |  |
|                 |         |            |   |  |